## Inhaltsverzeichnis

| 1. | MeshCom/RAK WisBlock     | 2 |
|----|--------------------------|---|
| 2. | MeshCom                  | 4 |
| 3. | MeshCom/MeshCom-Firmware | 6 |

### MeshCom/RAK WisBlock

#### zurück zu Kategorie:MeshCom

#### RAK WisBlock

WisBlock ist auf einer WisBlock-Basisplatine aufgebaut, einem Plattformträger, der ein einfaches Einstecken einer WisBlock Core-Verarbeitungsplatine und mehrerer WisBlock-Module ermöglicht. WisBlock Base bietet die Stromversorgung, Batterie- und Solarpanelversorgung und den Ladeblock. Darüber hinaus verfügt es über Anschlüsse zum Programmieren und Debuggen.

#### RAK Store: https://store.rakwireless.com/pages/wisblock

#### RAK Module zur Verwendung als MeshCom\-Client\:

- RAK 4631-C Nordic nRF52840 BLE Core Module for LoRaWAN with LoRa SX1262
- RAK 19007 WisBlock Base Board 2nd Gen
- (nur für Gateways notwendig) RAK 13800 Ethernet Module WIZnet W5100S-L

#### optional

• RAK 1910 GNSS Location Module (GPS)

#### RAK Firmware zur Verwendung als MeshCom\-Client einspielen\:

- Die Firmware aus dem WIKI Download laden und die Datei firmware RAK4631\_5005 v1265.uf2 am Rechner ablegen.
- Das vorbereitete RAK-WisBlock MeshCom-Client-Modul mit dem USB-C-Kabel an den Rechner anschließen.
- Den Mini-Taster (gleich neben der USB-C-Buchse) zweimal schnell hintereinander drücken.
- Darauf öffnet sich auf dem Rechner ein Laufwerk mit dem Volumenamen RAK4631 und folgendem Inhalt:
  - CURRENT.UF2
  - $^{\circ}$  INDEX
  - INFO\_IFW
- die bereits abgelegte Datei *firmware\_RAK4631\_5005\_v1265.uf2* auf dieses Laufwerk "*ziehen*"
- Das Laufwerk schließt automatisch und das RAK-Modul startet die neu geladene Firmware neu

Damit kann das RAK-Modul als MeshCom-Client benutzt werden. Die Verwendung mit der ANDROID Meshtastic-APP (Version 1.2.67) ist möglich.

#### RAK Firmware zur Verwendung als MeshCom\-Client oder MeshCom\-Gateway einspielen\:

- Die Firmware aus dem WIKI Download laden und die Datei firmware\_RAK4631\_5005\_gateway.uf2 am Rechner ablegen.
- Das vorbereitete RAK-WisBlock MeshCom-Client-Modul mit dem USB-C-Kabel an den Rechner anschließen.
- Den Mini-Taster (gleich neben der USB-C-Buchse) zweimal schnell hintereinander drücken.
- Darauf öffnet sich auf dem Rechner ein Laufwerk mit dem Volumenamen RAK4631 und folgendem Inhalt:
  - CURRENT.UF2
  - $^{\circ}$  INDEX
  - INFO\_IFW
- die bereits abgelegte Datei *ffirmware\_RAK4631\_5005\_gateway.uf2* auf dieses Laufwerk
  "ziehen"
- Das Laufwerk schließt automatisch und das RAK-Modul startet die neu geladene Firmware neu

Damit kann das RAK-Modul als MeshCom-Gateway benutzt werden. Das MeshCom-Gateway bezieht die IP-Einstellung via DHCP.

Es ist sowohl eine Anbindung via I-NET als HAMNET möglich. Die Route hängt von der via DHCP zur Verfügung gestellten IP-Adresse ab.

Die Konfiguration des Rufzeichens und der Position erfolgt derzeit noch beim MQTT-Server!

# Bitte per EMail an: oe1kbc@oevsv.at nach erfolgter Inbetriebnahme melden. Angabe des Rufzeichen und SSID sowie Position LAT/LON ind ALT in m.

73 de Kurt

OE1KBC

### MeshCom/RAK WisBlock

#### zurück zu Kategorie:MeshCom

#### RAK WisBlock

WisBlock ist auf einer WisBlock-Basisplatine aufgebaut, einem Plattformträger, der ein einfaches Einstecken einer WisBlock Core-Verarbeitungsplatine und mehrerer WisBlock-Module ermöglicht. WisBlock Base bietet die Stromversorgung, Batterie- und Solarpanelversorgung und den Ladeblock. Darüber hinaus verfügt es über Anschlüsse zum Programmieren und Debuggen.

#### RAK Store: https://store.rakwireless.com/pages/wisblock

#### RAK Module zur Verwendung als MeshCom\-Client\:

- RAK 4631-C Nordic nRF52840 BLE Core Module for LoRaWAN with LoRa SX1262
- RAK 19007 WisBlock Base Board 2nd Gen
- (nur für Gateways notwendig) RAK 13800 Ethernet Module WIZnet W5100S-L

#### optional

• RAK 1910 GNSS Location Module (GPS)

#### RAK Firmware zur Verwendung als MeshCom\-Client einspielen\:

- Die Firmware aus dem WIKI Download laden und die Datei firmware RAK4631\_5005 v1265.uf2 am Rechner ablegen.
- Das vorbereitete RAK-WisBlock MeshCom-Client-Modul mit dem USB-C-Kabel an den Rechner anschließen.
- Den Mini-Taster (gleich neben der USB-C-Buchse) zweimal schnell hintereinander drücken.
- Darauf öffnet sich auf dem Rechner ein Laufwerk mit dem Volumenamen RAK4631 und folgendem Inhalt:
  - CURRENT.UF2
  - INDEX
  - INFO\_IFW
- die bereits abgelegte Datei *firmware\_RAK4631\_5005\_v1265.uf2* auf dieses Laufwerk "*ziehen*"
- Das Laufwerk schließt automatisch und das RAK-Modul startet die neu geladene Firmware neu

Damit kann das RAK-Modul als MeshCom-Client benutzt werden. Die Verwendung mit der ANDROID Meshtastic-APP (Version 1.2.67) ist möglich.

#### RAK Firmware zur Verwendung als MeshCom\-Client oder MeshCom\-Gateway einspielen\:

- Die Firmware aus dem WIKI Download laden und die Datei firmware\_RAK4631\_5005\_gateway.uf2 am Rechner ablegen.
- Das vorbereitete RAK-WisBlock MeshCom-Client-Modul mit dem USB-C-Kabel an den Rechner anschließen.
- Den Mini-Taster (gleich neben der USB-C-Buchse) zweimal schnell hintereinander drücken.
- Darauf öffnet sich auf dem Rechner ein Laufwerk mit dem Volumenamen RAK4631 und folgendem Inhalt:
  - CURRENT.UF2
  - $^{\circ}$  INDEX
  - INFO\_IFW
- die bereits abgelegte Datei *ffirmware\_RAK4631\_5005\_gateway.uf2* auf dieses Laufwerk
  "ziehen"
- Das Laufwerk schließt automatisch und das RAK-Modul startet die neu geladene Firmware neu

Damit kann das RAK-Modul als MeshCom-Gateway benutzt werden. Das MeshCom-Gateway bezieht die IP-Einstellung via DHCP.

Es ist sowohl eine Anbindung via I-NET als HAMNET möglich. Die Route hängt von der via DHCP zur Verfügung gestellten IP-Adresse ab.

Die Konfiguration des Rufzeichens und der Position erfolgt derzeit noch beim MQTT-Server!

# Bitte per EMail an: oe1kbc@oevsv.at nach erfolgter Inbetriebnahme melden. Angabe des Rufzeichen und SSID sowie Position LAT/LON ind ALT in m.

73 de Kurt

OE1KBC

### MeshCom/RAK WisBlock

#### zurück zu Kategorie:MeshCom

#### RAK WisBlock

WisBlock ist auf einer WisBlock-Basisplatine aufgebaut, einem Plattformträger, der ein einfaches Einstecken einer WisBlock Core-Verarbeitungsplatine und mehrerer WisBlock-Module ermöglicht. WisBlock Base bietet die Stromversorgung, Batterie- und Solarpanelversorgung und den Ladeblock. Darüber hinaus verfügt es über Anschlüsse zum Programmieren und Debuggen.

#### RAK Store: https://store.rakwireless.com/pages/wisblock

#### RAK Module zur Verwendung als MeshCom\-Client\:

- RAK 4631-C Nordic nRF52840 BLE Core Module for LoRaWAN with LoRa SX1262
- RAK 19007 WisBlock Base Board 2nd Gen
- (nur für Gateways notwendig) RAK 13800 Ethernet Module WIZnet W5100S-L

#### optional

• RAK 1910 GNSS Location Module (GPS)

#### RAK Firmware zur Verwendung als MeshCom\-Client einspielen\:

- Die Firmware aus dem WIKI Download laden und die Datei firmware RAK4631\_5005 v1265.uf2 am Rechner ablegen.
- Das vorbereitete RAK-WisBlock MeshCom-Client-Modul mit dem USB-C-Kabel an den Rechner anschließen.
- Den Mini-Taster (gleich neben der USB-C-Buchse) zweimal schnell hintereinander drücken.
- Darauf öffnet sich auf dem Rechner ein Laufwerk mit dem Volumenamen RAK4631 und folgendem Inhalt:
  - CURRENT.UF2
  - INDEX
  - INFO\_IFW
- die bereits abgelegte Datei *firmware\_RAK4631\_5005\_v1265.uf2* auf dieses Laufwerk "*ziehen*"
- Das Laufwerk schließt automatisch und das RAK-Modul startet die neu geladene Firmware neu

Damit kann das RAK-Modul als MeshCom-Client benutzt werden. Die Verwendung mit der ANDROID Meshtastic-APP (Version 1.2.67) ist möglich.

#### RAK Firmware zur Verwendung als MeshCom\-Client oder MeshCom\-Gateway einspielen\:

- Die Firmware aus dem WIKI Download laden und die Datei firmware\_RAK4631\_5005\_gateway.uf2 am Rechner ablegen.
- Das vorbereitete RAK-WisBlock MeshCom-Client-Modul mit dem USB-C-Kabel an den Rechner anschließen.
- Den Mini-Taster (gleich neben der USB-C-Buchse) zweimal schnell hintereinander drücken.
- Darauf öffnet sich auf dem Rechner ein Laufwerk mit dem Volumenamen RAK4631 und folgendem Inhalt:
  - CURRENT.UF2
  - $^{\circ}$  INDEX
  - INFO\_IFW
- die bereits abgelegte Datei *ffirmware\_RAK4631\_5005\_gateway.uf2* auf dieses Laufwerk
  "ziehen"
- Das Laufwerk schließt automatisch und das RAK-Modul startet die neu geladene Firmware neu

Damit kann das RAK-Modul als MeshCom-Gateway benutzt werden. Das MeshCom-Gateway bezieht die IP-Einstellung via DHCP.

Es ist sowohl eine Anbindung via I-NET als HAMNET möglich. Die Route hängt von der via DHCP zur Verfügung gestellten IP-Adresse ab.

Die Konfiguration des Rufzeichens und der Position erfolgt derzeit noch beim MQTT-Server!

# Bitte per EMail an: oe1kbc@oevsv.at nach erfolgter Inbetriebnahme melden. Angabe des Rufzeichen und SSID sowie Position LAT/LON ind ALT in m.

73 de Kurt

OE1KBC